# Mikrotik - podłączenie do internetu

Podłączenie do internetu bez wykorzystania szybkiej konfiguracji

Przykład sieci

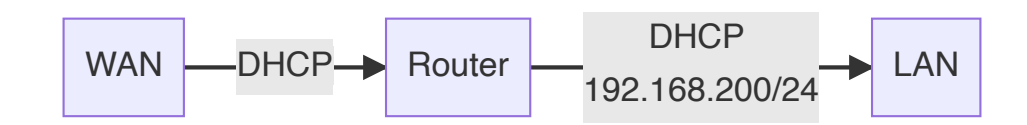

1. Konfiguracja karty sieciowej w systemie Windows 10

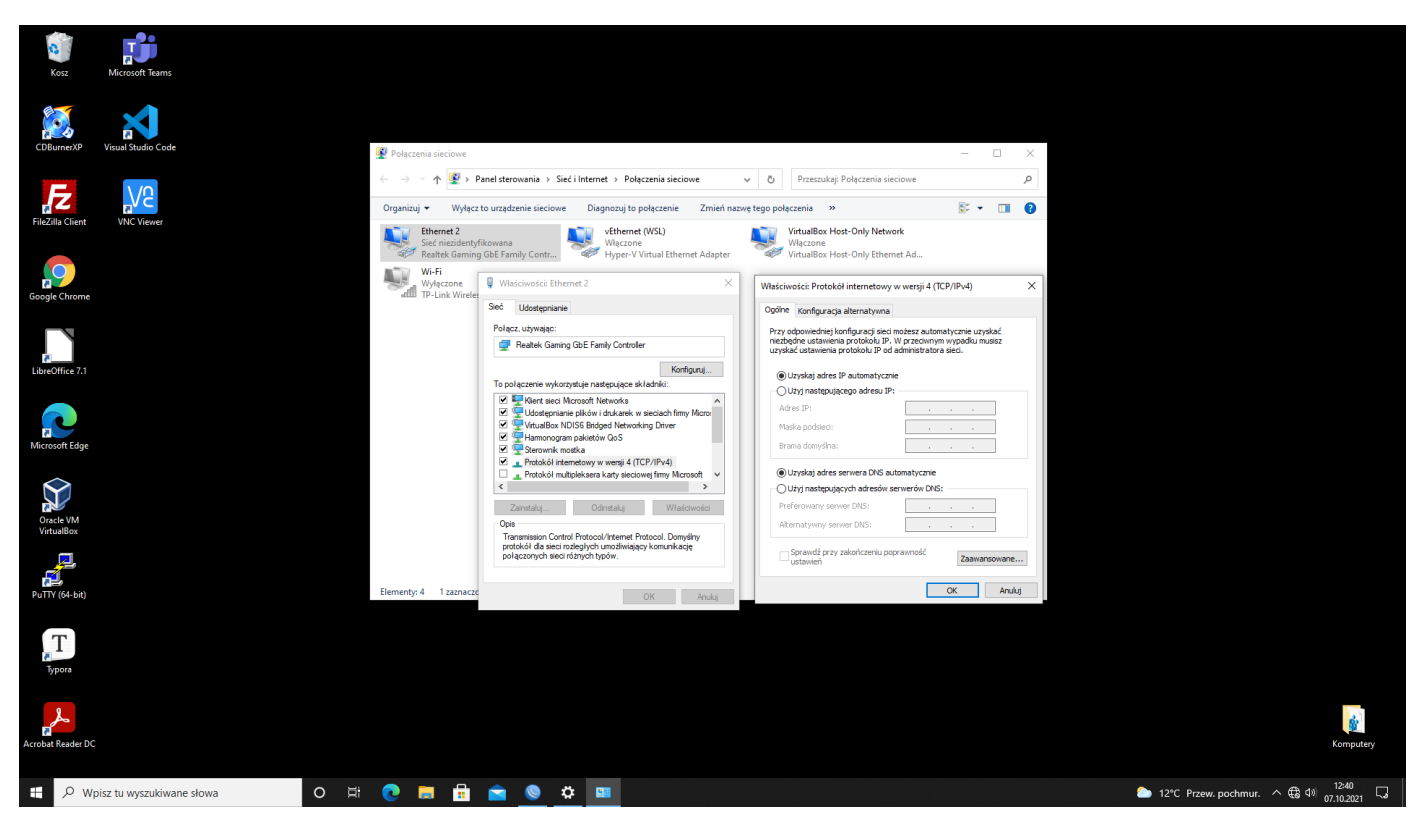

2. Stan routera po usunięciu domyślnej konfiguracji

| Safe Mode         | Session: 48:8F:5A:C6:AA:8F                                        |                                                                                                    |                                                                                                    |
|-------------------|-------------------------------------------------------------------|----------------------------------------------------------------------------------------------------|----------------------------------------------------------------------------------------------------|
| 🖉 🖉 Quick Set     | Address List                                                      | Preval                                                                                                    | l                                                                                                    |
| CAPeMAN           |                                                                   |                                                                                                    | DNS Settings                                                                                                    |
| Interfaces        | Address / Naturaly Interface                                      | Hier Hules Inn Marge Haw Service Ports Connections Address Lats Layer/ Protocoss                                                         | Servers: CK                                                                                                    |
|                   | Address Pretwork Interface                                        | H = Ø ≥ □ T Co Reset Courters Co Reset Al Courters Find al T                                                                             | Dynamic Servers: Cancel                                                                                                    |
| Bridge            |                                                                   | # Action Chain Src. Address Dat. Address Proto   Src. Port Dat. Port In. Inter, Out. Int, In. Inter, Out. Int, Src. Ad, Dat. Ad, Bytes 💌 | Lise Dolt Server:                                                                                                    |
| Subsh             |                                                                   |                                                                                                    | Verfy DoH Certificate                                                                                                    |
| T Mash            |                                                                   |                                                                                                    | Static                                                                                                    |
| Its IP            |                                                                   |                                                                                                    | Allow Remote Requests Cache                                                                                                    |
| MPLS N            |                                                                   |                                                                                                    | Max UDP Packet Size: 4096                                                                                                    |
| 3 Routing         |                                                                   |                                                                                                    | Query Server Timeout: 2,000 a                                                                                                    |
| System 🗅          |                                                                   |                                                                                                    | Overy Total Timeret: 10,000                                                                                                    |
| Queues            |                                                                   |                                                                                                    |                                                                                                    |
| Files             | 0 teme                                                            |                                                                                                    | Max. Concurrent Queries: 100                                                                                                    |
| Log               |                                                                   |                                                                                                    | Max. Concurrent TCP Sessions: 20                                                                                                    |
| Le RADIUS         |                                                                   | -                                                                                                    | Cache Size: 2048 KiB                                                                                                    |
| X Tools           | proge                                                             |                                                                                                    | Cache Max TTL: 7d 00:00:00                                                                                                    |
| Mail New Terminal | Bridge Ports VLANs MSTIs Port MST Overrides Filters NAT Hosts MDB |                                                                                                    | Carbo Lived: 24 K/R                                                                                                    |
| WetaPOLITER       | 💠 💳 🛷 🖄 🖾 🍸 Settings                                              | Olems                                                                                                    |                                                                                                    |
| Partition         | Name / Type L2 MTU Tx Rv                                          |                                                                                                    | 1                                                                                                    |
| Make Supout of    |                                                                   |                                                                                                    |                                                                                                    |
| New WinBox        |                                                                   | Interface List                                                                                                    |                                                                                                    |
| 🔣 Ext             |                                                                   | Interface List Ethemet EoIP Tunnel IP Tunnel GRE Tunnel VLAN VRRP Bonding LTE                                                            |                                                                                                    |
|                   |                                                                   | ← ▼ □ ∅ ∞ ∞ ∅ ▼ Detect Internet    Find                                                                                                  |                                                                                                    |
| Windows N         |                                                                   | Name / Type Actual MTU L2 MTU Tx Rx Tx Packet (p/s) Rx Pa                                                                                |                                                                                                    |
|                   |                                                                   | R & ther1 Ethemet 1500 1598 0 bps 9 6 kbps 0                                                                                             |                                                                                                    |
|                   |                                                                   | H ⊕ ether2 Lithemet 1500 1598 /534bps 13./kbps 12<br>⊕ ether3 Ethemet 1500 1598 0 bos 0 bos 0                                            |                                                                                                    |
|                   |                                                                   |                                                                                                    |                                                                                                    |
|                   |                                                                   | (♦) ether5 Ethemet 1500 1598 0 0pp 0 0pp 0<br>X (## who1 Wireless (Rhems ARS 1500 1600 0 bos 0 bos 0                                     |                                                                                                    |
|                   | DHCP Client                                                       | DMCR Server                                                                                                    |                                                                                                    |
|                   | DHCP Client DHCP Client Options                                   | DICE that have been been been been bet                                                                                                   |                                                                                                    |
|                   | • • - V X (7) Y Release Benew                                     | Find                                                                                                    |                                                                                                    |
|                   | 0 itel Interface / I lee P Add D IP Address Evolves After         | Statue V DHCP Config DHCP Setup                                                                                                    | Find                                                                                                    |
|                   |                                                                   | Name / Interface Relay Lease Time Address Pool                                                                                           | Add AR                                                                                                    |
|                   |                                                                   |                                                                                                    |                                                                                                    |
|                   |                                                                   |                                                                                                    |                                                                                                    |
|                   |                                                                   |                                                                                                    |                                                                                                    |
| Xo                |                                                                   |                                                                                                    |                                                                                                    |
| <u>B</u>          |                                                                   |                                                                                                    |                                                                                                    |
| WI                |                                                                   |                                                                                                    |                                                                                                    |
| S                 |                                                                   |                                                                                                    |                                                                                                    |
| 5                 |                                                                   |                                                                                                    |                                                                                                    |
| ft                |                                                                   |                                                                                                    |                                                                                                    |
| Sol               |                                                                   |                                                                                                    |                                                                                                    |
|                   | •                                                                 | •                                                                                                    |                                                                                                    |
| 🗄 🔎 Wpisz t       | u wyszukiwane słowa 🛛 🛛 🗮 🔃 🥫                                     |                                                                                                    | 12:41 12:41 □ 12:41 □ 12 |
|                   |                                                                   |                                                                                                    | 07.10.2021                                                                                                    |

3. Zmiana nazwy karty sieciowej do której jest podpięty Internet - z dopiskiem WAN

| sion: 48:8 | F:5A:C6:AA:8F     |                           |                     |                            |                       |                    |                  |                |         |
|------------|-------------------|---------------------------|---------------------|----------------------------|-----------------------|--------------------|------------------|----------------|---------|
|            |                   |                           |                     |                            |                       |                    |                  |                |         |
|            | Interface List    |                           |                     |                            |                       |                    |                  |                |         |
|            | Interface Interfa | sce List Ethemet EoIP Tun | nel IP Tunnel GRE T | funnel VLAN VRRP Bond      | ing LTE               |                    |                  |                | _       |
|            | +  ~              | 🛛 🗇 🍸 Detect Inte         | met                 |                            |                       |                    |                  |                | Find    |
|            | Name              | / Type                    | Actual MTU L2 MT    | U Tx R                     | C Tx I                | Packet (p/s) Rx Pa | cket (p/s) FP Tx | FP Rx          | -       |
|            | R operation       | VAN Ethemet               | 1500 15             | 598 0 bps<br>598 85.6 kbps | 17.2 kbps<br>6.3 kbps | 0                  | 9                | 0 bps          | 16.9 kb |
|            | ether3            | Ethemet                   | 1500 15             | 598 O bps                  | 0 bps                 | 0                  | 0                | 0 bps          | 0.6     |
|            |                   | Ethernet                  | 1500 15             | 598 Obps<br>598 Obps       | 0 bps<br>0 bps        | 0                  | 0                | 0 bps<br>0 bos | 06      |
|            | X 😔 wlan1         | Wireless (Atheros AR      | 9 1500 16           | 500 O bps                  | 0 bps                 | 0                  | 0                | 0 bps          | 0 b     |
|            |                   |                           |                     |                            |                       |                    |                  |                |         |
|            |                   |                           |                     |                            |                       |                    |                  |                |         |
|            |                   |                           |                     |                            |                       |                    |                  |                |         |
|            |                   |                           |                     |                            |                       |                    |                  |                |         |
|            |                   |                           |                     |                            |                       |                    |                  |                |         |
|            |                   |                           |                     |                            |                       |                    |                  |                |         |
|            |                   |                           |                     |                            |                       |                    |                  |                |         |
|            |                   |                           |                     |                            |                       |                    |                  |                |         |
|            |                   |                           |                     |                            |                       |                    |                  |                |         |
|            |                   |                           |                     |                            |                       |                    |                  |                |         |
|            |                   |                           |                     |                            |                       |                    |                  |                |         |
|            |                   |                           |                     |                            |                       |                    |                  |                |         |
|            |                   |                           |                     |                            |                       |                    |                  |                |         |
|            | 6 tems            |                           |                     |                            |                       |                    |                  |                | •       |
|            |                   |                           |                     |                            |                       |                    |                  |                |         |
|            |                   |                           |                     |                            |                       |                    |                  |                |         |
|            |                   |                           |                     |                            |                       |                    |                  |                |         |
|            |                   |                           |                     |                            |                       |                    |                  |                |         |
|            |                   |                           |                     |                            |                       |                    |                  |                |         |
|            |                   |                           |                     |                            |                       |                    |                  |                |         |
|            |                   |                           |                     |                            |                       |                    |                  |                |         |
|            |                   |                           |                     |                            |                       |                    |                  |                |         |
|            |                   |                           |                     |                            |                       |                    |                  |                |         |
|            |                   |                           |                     |                            |                       |                    |                  |                |         |
|            |                   |                           |                     |                            |                       |                    |                  |                |         |
|            |                   |                           |                     |                            |                       |                    |                  |                |         |
|            |                   |                           |                     |                            |                       |                    |                  |                |         |
|            |                   |                           |                     |                            |                       |                    |                  |                |         |
|            |                   |                           |                     |                            |                       |                    |                  |                |         |
|            |                   |                           |                     |                            |                       |                    |                  |                |         |
|            |                   |                           |                     |                            |                       |                    |                  |                |         |
|            |                   |                           |                     |                            |                       |                    |                  |                |         |

4. Utworzenie nowego bridge na cele sieci LAN

| Sadmin@48:8F:5A:C6:AA:8F (MikroTik) - WinBox (64bit) v6.47.1 on RB951Ui-                                                                                                    | 2HnD (mipsbe)                                                                                                    | – 🗆 ×                                      |
|----------------------------------------------------------------------------------------------------|----------------------------------------------------------------------------------------------------|--------------------------------------------|
| Session Settings Dashboard                                                                                                    |                                                                                                    |                                            |
| NO CM Safe Mode Session: 48:8F:5A:C6:AA:8F                                                                                                    |                                                                                                    |                                            |
| Image: System Sector 1888 FACEAAB       Image: System Sector 1888 FACEAAB       Image: System Sector 1888 FACEAAB <td>Bridge       Refs       VANN       MSTD Get MSTD overfides       Ren       NAT       Heds       Image: Second and and and and and and and and and a</td> <td></td> | Bridge       Refs       VANN       MSTD Get MSTD overfides       Ren       NAT       Heds       Image: Second and and and and and and and and and a |                                            |
| P Woisz tu wyszukiwane słowa                                                                                                    | ) H 🕐 🗖 🖶 🔿 🔕 🌣                                                                                                    | ▲ 12°C Przew. pochmur. へ 母 d) 12·44 □      |
| /- wpisz tu wyszukiwane słowa                                                                                                    |                                                                                                    | - 12 C F12ew. pochinur. C 46 47 07.10.2021 |

5. Dodanie portów które będą pracowały w Bridge

| admin@48:8F:5A:C6:AA:8F (MikroTik) - WinBox (64bit) v6.47.1 on RB951Ui-2HnD<br>Session Settions Databased                                                                                                    | ,mipsbe)      | - 0 ×                                                          |
|----------------------------------------------------------------------------------------------------|---------------|----------------------------------------------------------------|
| Call Section Section 48:8F:5A:C6:AA:8F                                                                                                    |               |                                                                |
| demin@48855AC6AA8F (MkroTik) - WinBox (MkroTik) - 4A7.1 on R8931Ui-2H:D Section Setting: Dathboad      Constant Setting: Dathboad      Constant Setting: Section (48875AC6AA8F)      Constant Section (48875AC6AA8F)      Constant Section (48875AC6AF)      Constant Section (48875AC6AF)      Constant Section (48875AC6AF)      Constant Section (48875AC6AF)      Constant Section (48875AC6AF)      Constant Section (48875AC6AF)      Constant Section (48875AC6AF)      Constant Section (48875AC6AF)      Constant Section (48875AC6AF)      Constant Section (48875AC6AF)      Constant Section (48875AC6AF)      Constant Section (48875AC6AF)      Constant Section (48875AC6AF)      Constant Section (48875AC6AF)      C | mipoli        |                                                                |
| V<br>V<br>V<br>V<br>Dia<br>V<br>V<br>Wpisz tu wyszukiwane słowa<br>O                                                                                                    | # 🕐 💻 🛱 🚔 💁 🏕 | D 12°C Przew. pochmur. ∧ ⊕ 10 <sup>11245</sup> O 1102021     G |

6. Konfiguracja adresu IP dla wcześniej stworzonego bridge1-LAN - adres 192.168.200.1/24

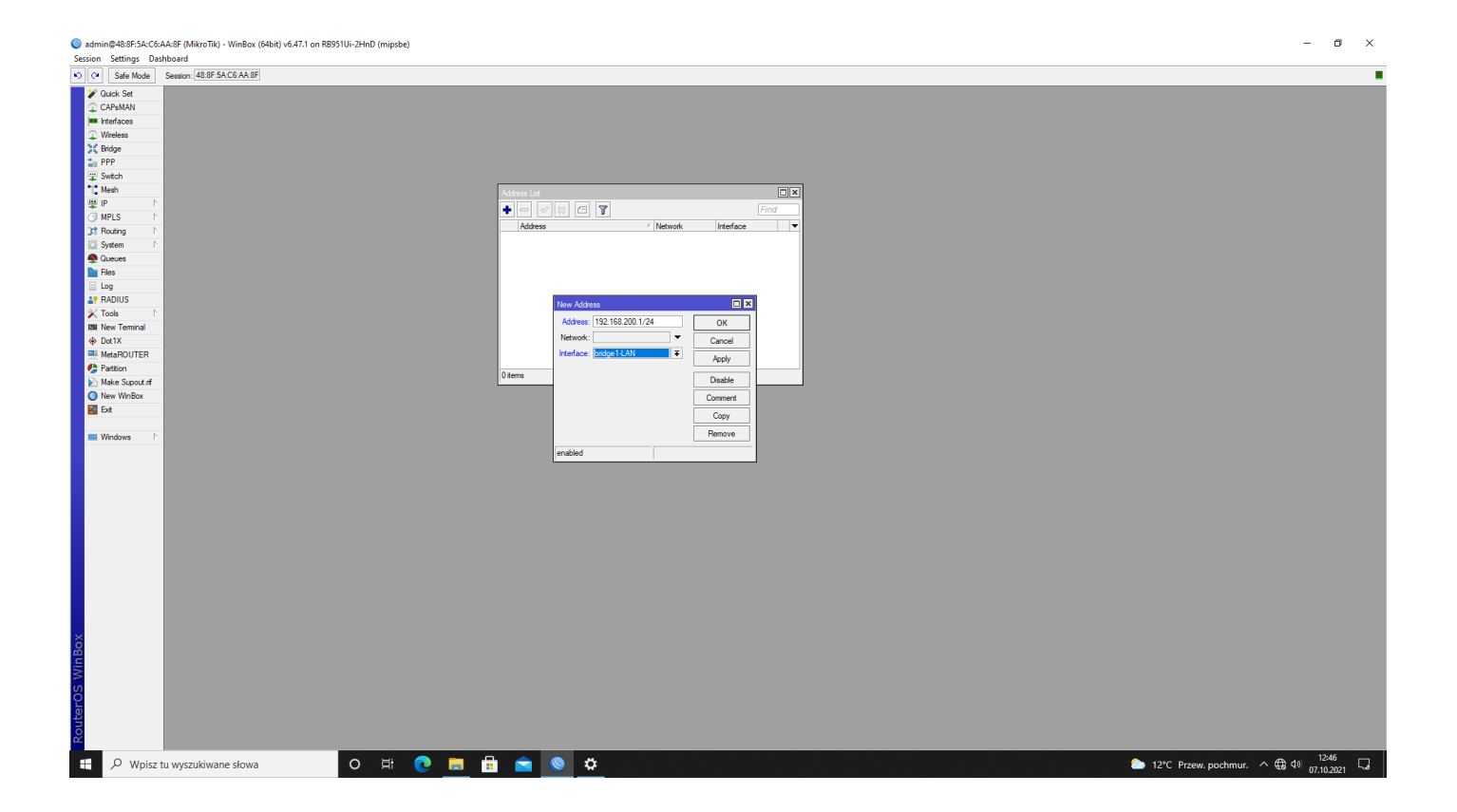

7. Sprawdzenie poprawności adresu na bridge1-LAN

| Session Settings D                                                                                                    | :AA:8F (MikroTik) - WinBox (64bit) v6.47.1 on RB951Ui-2HnD (mips | be)                                                                   |                                                                          | - o ×                                 |
|----------------------------------------------------------------------------------------------------|------------------------------------------------------------------|-----------------------------------------------------------------------|--------------------------------------------------------------------------|---------------------------------------|
| Safe Mode                                                                                                    | Session: 48:8F:5A:C6:AA:8F                                       |                                                                       |                                                                          |                                       |
| Session Settings D<br>Settings C<br>Safe Mode<br>Curk Set<br>Curk Set<br>Curk Set<br>Curk Set<br>Curk Set<br>Curk Set<br>Curk Set<br>Curk Set<br>Curk Set<br>Settings<br>Settings<br>Set | Seson 40 #F5AC6AAB                                               | Address Lat<br>Control (1) (1) (2) (2) (2) (2) (2) (2) (2) (2) (2) (2 | <ul> <li>Metrode Interface</li> <li>TB2 168 200 0 Beloge 1.4N</li> </ul> |                                       |
| X08 UIM SOLIETIDA                                                                                                    |                                                                  |                                                                       |                                                                          |                                       |
| E 🔎 Wpisz                                                                                                    | tu wyszukiwane słowa O 🛱                                         | 0 📮 🖬 🕿 🔍 📮                                                           |                                                                          | 🏠 12°C Przew. pochmur. 🔨 🤀 여) 12:47 🗔 |

8. Statyczna konfiguracja karty sieciowej w systemie Windows 10 należącej do sieci LAN

| 🔘 admin@48:8F:   | :5A:C6:AA:8F (MikroTik) - WinBox (64bit) v6.47.1 on RE | 3951Ui-2HnD (mipsbe)                                                                                                    | – 🗆 ×                            |
|------------------|--------------------------------------------------------|----------------------------------------------------------------------------------------------------|----------------------------------|
| Session Setting  | gs Dashboard                                           |                                                                                                    |                                  |
| 🔊 🖓 🛛 Safe N     | Mode Session: 48:8F:5A:C6:AA:8F                        |                                                                                                    |                                  |
| 🗶 Quick Set      |                                                        |                                                                                                    |                                  |
| CAPSMAN          | Ustawienia                                             |                                                                                                    |                                  |
| Interfaces       |                                                        |                                                                                                    |                                  |
| ↓ Wireless       | 🕅 Strona główna                                        | Ethernet                                                                                                    |                                  |
| 30 Bridge        |                                                        |                                                                                                    |                                  |
| The PPP          | Zpaidź ustawienie                                      | Polączenia sieciowe – L X                                                                                                    |                                  |
| T Switch         | Lingue astantenie                                      | $\frown$ $\blacksquare$ $\leftrightarrow$ $\rightarrow$ $\rightarrow$ $\uparrow$ $\blacksquare$ > Panel sterowania $\rightarrow$ Sieć i Internet $\rightarrow$ Połaczenia sieciowe $\checkmark$ $\circlearrowright$ Przeszukaj: Połaczenia sieciowe $\rho$                                                                                                    |                                  |
| T. Mesh          |                                                        |                                                                                                    |                                  |
| ₽ IP             | SiecTinternet                                          | Quantum de la companya de la companya de la com |                                  |
| O MPLS           |                                                        | Właściwości: Ethernet 2 X                                                                                                    |                                  |
| J4 Houting       | 🕮 Stan                                                 | Seć Udottonjanje WsL) Witkulško Host-Unity Vetwork                                                                                                    |                                  |
| Ouward Of Street | -                                                      | POWIA tual Ethernet Adapter VirtualBox Host-Only Ethernet Ad                                                                                                    |                                  |
| Files            | Ethernet                                               | Zmień Właściwości: Protokół internetowy w wersji 4 (TCP/IPv4) ×                                                                                                    |                                  |
| E Log            | ræ- colemet                                            |                                                                                                    |                                  |
| Le RADIUS        |                                                        | Zmień Ogóne                                                                                                    |                                  |
| 🔀 Tools          | Telefoniczne                                           | Tq Przy odpowiedniej konfiguracji sied możesz automatycznie uzyskać                                                                                                    |                                  |
| ESI New Termi    |                                                        | Centrul niczbędne ustawienia protokolu IP. W przeciwnym wypadku musisz<br>uzyskać uzyskać ustawienia protokolu IP od administratora siec.                                                                                                    |                                  |
| Dot1X            | % VPN                                                  | Zapora                                                                                                    |                                  |
| MetaROU"         | 1                                                      | Uzyskaj adres IP automatycznie                                                                                                    |                                  |
| Partition        | ™ Tryb samolotowy                                      | Dizyj następującego adresu IP:                                                                                                    |                                  |
| Make Supe        |                                                        | Adres IP: 192.168.200.2                                                                                                    |                                  |
| Evet             | (I) Hotspot mobilny                                    | Maska podsieci: 255.255.0                                                                                                    |                                  |
|                  |                                                        | Pr Brama domválna: 192.168.200.1                                                                                                    |                                  |
| Windows          | Server prov                                            |                                                                                                    |                                  |
|                  | G Serwer proxy                                         | C Uzyskaj adres servera DNS automatycznie                                                                                                    |                                  |
|                  |                                                        | Utyj następujących adresów serwerów DNS:                                                                                                    |                                  |
|                  |                                                        | Preferowany server DNS:                                                                                                    |                                  |
|                  |                                                        | Alternatywny server DNS:                                                                                                    |                                  |
|                  |                                                        |                                                                                                    |                                  |
|                  |                                                        | Sprawdz przy zakończeniu poprawność Zaawanowane                                                                                                    |                                  |
|                  |                                                        | uslower:                                                                                                    |                                  |
|                  |                                                        | OK Aniki                                                                                                    |                                  |
|                  |                                                        | Elementy + rzznaczony mement                                                                                                    |                                  |
|                  |                                                        |                                                                                                    |                                  |
|                  |                                                        |                                                                                                    |                                  |
|                  |                                                        |                                                                                                    |                                  |
| U                |                                                        |                                                                                                    |                                  |
| 0                |                                                        |                                                                                                    |                                  |
| <u> </u>         |                                                        |                                                                                                    |                                  |
| 3                |                                                        |                                                                                                    |                                  |
| 05               |                                                        |                                                                                                    |                                  |
| a                |                                                        |                                                                                                    |                                  |
| out              |                                                        |                                                                                                    |                                  |
| R.               |                                                        |                                                                                                    |                                  |
| πev              | Voisz tu wyszukiwane słowa                             | 0 🗄 🔿 🧮 🖶 🗢 🗴 💷                                                                                                    | 2°C Przew. pochmur. ∧ ∰ 40 12:47 |
|                  |                                                        |                                                                                                    |                                  |

9. Testowanie połączenia z routerem Mikrotik z systemu Windows

| Kosz                        | Nirrosoft Teams            |                                                                                                    |                                          |
|-----------------------------|----------------------------|----------------------------------------------------------------------------------------------------|------------------------------------------|
|                             | - Ustawienia               | - 🗆 X                                                                                                    |                                          |
| CDBurnerXP                  |                            | Ethernet - · · ×                                                                                                    |                                          |
| E                           | ,                          |                                                                                                    |                                          |
| FileZilla Client            | Sieć i Internet            | Organizy Microsoft Windows [Version 10.0.19042.1237]<br>Organizy (c) Microsoft Corporation, Wszelkie prawa zastrzeżone. |                                          |
| Thezhia Chenc               | 🖨 Stan                     |                                                                                                    |                                          |
|                             | 문 Ethernet                 | Zmień C:\Users\sala 23>ping 192.168.200.1                                                                               |                                          |
| Google Chrome               |                            | Zmied Pinging 192.168.200.1 with 32 bytes of data:                                                                      |                                          |
|                             | "  Telefoniczne            | Centru Reply from 192.168.200.1: bytes=32 time<1ms TTL=64                                                               |                                          |
| , 1                         | % VPN                      | Reply from 192.168.200.1: bytes=32 time<1ms TTL=64                                                                      |                                          |
| LibreOffice 7.1             | 疗 Tryb samolotowy          | Reply from 192.108.200.1: bytes=32 time<1ms TTL=64                                                                      |                                          |
| R                           | (ပု) Hotspot mobilny       | P Ping statistics for 192.168.200.1:                                                                                    |                                          |
| Microsoft Edge              | Gerwer proxy               | Approximate round trip times in milli-seconds:                                                                          |                                          |
| $\mathbf{\hat{\mathbf{Y}}}$ |                            | Minimum = 0ms, Maximum = 0ms, Average = 0ms                                                                             |                                          |
| Oracle VM                   |                            | C:\Ilsens\sala 23>                                                                                                    |                                          |
| VirtualBox                  |                            |                                                                                                    |                                          |
|                             |                            |                                                                                                    |                                          |
| PuTTY (64-bit)              |                            | Elementy: 4                                                                                                    |                                          |
| Т                           |                            |                                                                                                    |                                          |
| Typere                      |                            |                                                                                                    |                                          |
|                             |                            |                                                                                                    |                                          |
| Å                           |                            |                                                                                                    |                                          |
| crobat Reader D             | DC                         |                                                                                                    |                                          |
|                             |                            |                                                                                                    | ▲                                        |
|                             | vpisz tu wyszukiwane słowa |                                                                                                    | 12℃ Przew. pochmur. へ €3 印》 07.10.2021 し |

10. Konfiguracja serwera DHCP

|                                                                                                    | C 40.05-EA.CC.AA.0        |  |
|----------------------------------------------------------------------------------------------------|---------------------------|--|
| Sale Mode                                                                                                    | Session: 40.0F.DR.CO.RR.C |  |
| 🚀 Guick Set                                                                                                    |                           |  |
| CAPsMAN                                                                                                    |                           |  |
| m Interfaces                                                                                                    |                           |  |
| ♀ Wireless                                                                                                    |                           |  |
| 310 Bridge                                                                                                    |                           |  |
| 2 PPP                                                                                                    |                           |  |
| T Switch                                                                                                    |                           |  |
| "T" Mach                                                                                                    |                           |  |
| IS ID                                                                                                    | 400                       |  |
|                                                                                                    | ADP                       |  |
| C MILLO I                                                                                                    | Accounting                |  |
| J4 Houting                                                                                                    | Addresses                 |  |
| Se System                                                                                                    | Cloud                     |  |
| Cueues                                                                                                    | DHCP Client               |  |
| Hies                                                                                                    | DHCP Relay                |  |
| 📄 Log                                                                                                    | DHCP Server               |  |
| RADIUS                                                                                                    | DNS                       |  |
| 🔀 Tools 🛛 🗅                                                                                                    | Frewall                   |  |
| E New Terminal                                                                                                  | Hotspot                   |  |
| Dot1X                                                                                                    | IPsec                     |  |
| MetaROUTER                                                                                                    | Kid Control               |  |
| Partition                                                                                                    | Neighbors                 |  |
| Make Supout of                                                                                                  | Packing                   |  |
| New WinBox                                                                                                    | Pool                      |  |
| K Ext                                                                                                    | Routes                    |  |
|                                                                                                    | CMD                       |  |
|                                                                                                    | CNIMD                     |  |
|                                                                                                    | SIVME                     |  |
|                                                                                                    | Services                  |  |
|                                                                                                    | Settings                  |  |
|                                                                                                    | Socks                     |  |
|                                                                                                    | TFTP                      |  |
|                                                                                                    | Traffic Flow              |  |
|                                                                                                    | UPnP                      |  |
|                                                                                                    | Web Proxy                 |  |
|                                                                                                    |                           |  |
|                                                                                                    |                           |  |
|                                                                                                    |                           |  |
|                                                                                                    |                           |  |
|                                                                                                    |                           |  |
|                                                                                                    |                           |  |
|                                                                                                    |                           |  |
| ×                                                                                                    |                           |  |
| B                                                                                                    |                           |  |
| E .                                                                                                    |                           |  |
| \$                                                                                                    |                           |  |
| S                                                                                                    |                           |  |
|                                                                                                    |                           |  |
| the second second second second second second second second second second second second second second second se |                           |  |
| of                                                                                                    |                           |  |
| <u>~</u>                                                                                                    |                           |  |
| 0.00                                                                                                    |                           |  |
| Wpisz 1                                                                                                    | tu wyszukiwane słowa      |  |
|                                                                                                    |                           |  |
|                                                                                                    |                           |  |
|                                                                                                    |                           |  |
|                                                                                                    |                           |  |
|                                                                                                    |                           |  |

| Session Settings Da | AA-K8F (Milito Tilk) - WimBox (64bit) v6.47.1 on R8951Ui-2HnD (mipsbe)<br>bhoard | - 0 ×                                    |
|---------------------|----------------------------------------------------------------------------------|------------------------------------------|
| Safe Mode           | 48 8F 5A C6 AA 8F                                                                |                                          |
| V Quick Set         |                                                                                  |                                          |
| CAPSMAN             |                                                                                  |                                          |
| Interfaces          |                                                                                  |                                          |
| Wireless            | DHCP Server                                                                      |                                          |
| 30 Bridge           | DHCP Networks Leases Options Option Sets Vendor Classes Alerts                   |                                          |
| The PPP             | Find                                                                             |                                          |
| T Switch            | Name / Interface Relay Lease Time Address Pool Add AR                            |                                          |
| *∏. Mesh            |                                                                                  |                                          |
| P P                 |                                                                                  |                                          |
| O MPLS P            |                                                                                  |                                          |
| JS Houring          |                                                                                  |                                          |
| Ouwar               |                                                                                  |                                          |
| Files               |                                                                                  |                                          |
| E Log               |                                                                                  |                                          |
| a RADIUS            |                                                                                  |                                          |
| 💥 Tools 🗈 🗈         |                                                                                  |                                          |
| EM New Terminal     |                                                                                  |                                          |
| Dot1X               |                                                                                  |                                          |
| MetaROUTER          |                                                                                  |                                          |
| Partition           | 0 Remo                                                                           |                                          |
| Make Supout of      |                                                                                  |                                          |
| New WinBox          |                                                                                  |                                          |
| Ext Ext             |                                                                                  |                                          |
| Mindaux N           |                                                                                  |                                          |
| in wridows          |                                                                                  |                                          |
|                     |                                                                                  |                                          |
|                     |                                                                                  |                                          |
|                     |                                                                                  |                                          |
|                     |                                                                                  |                                          |
|                     |                                                                                  |                                          |
|                     |                                                                                  |                                          |
|                     |                                                                                  |                                          |
|                     |                                                                                  |                                          |
|                     |                                                                                  |                                          |
|                     |                                                                                  |                                          |
|                     |                                                                                  |                                          |
|                     |                                                                                  |                                          |
| ×                   |                                                                                  |                                          |
| B                   |                                                                                  |                                          |
| /in                 |                                                                                  |                                          |
| >                   |                                                                                  |                                          |
| Ó                   |                                                                                  |                                          |
| ē                   |                                                                                  |                                          |
| out                 |                                                                                  |                                          |
| X.                  |                                                                                  |                                          |
| E Q Waicz           |                                                                                  | > 12°C Przew nochmur ∧ 冊 (1)) 12:48      |
| /~ wypisz           |                                                                                  | 2 C H 2ew. pochinur. (48 4% 07.10.2021 4 |

11. Uruchomienie kreatora konfiguracji dla karty bridge1-LAN

| admin@48:8F:5A:C6:   | :AA-8F (MikroTik) - WinBox (64bit) v6.47.1 on RB951Ui-2HnD (mipsbe) | – o ×                                     |
|----------------------|---------------------------------------------------------------------|-------------------------------------------|
| Session Settings Das | shboard                                                             |                                           |
| 🔊 🖓 Safe Mode        | Seaton: 48.8F5AC6AA8F                                               |                                           |
| 🏏 Quick Set          |                                                                     |                                           |
| CAPsMAN              |                                                                     |                                           |
| Interfaces           |                                                                     |                                           |
| Wireless             |                                                                     |                                           |
| Bridge               | DHCP Networks Leases Options Option Sets Vendor Classes Alerts      |                                           |
| The PPP              | 🛉 🔤 🦿 🕅 🔯 DHCP Config DHCP Setup                                    |                                           |
| T Switch             | Name / Interface Relay Lease Time Address Pool Add AR               |                                           |
| L. Mesh              |                                                                     |                                           |
|                      |                                                                     |                                           |
| THE Revenue          |                                                                     |                                           |
| Sustan N             |                                                                     |                                           |
| Queues               |                                                                     |                                           |
| Files                | DHCP Sever Interface: [Indget-LAN]                                  |                                           |
| E Log                | Back Next Cancel                                                    |                                           |
| RADIUS               |                                                                     |                                           |
| 🔀 Tools 🛛 🗅          |                                                                     |                                           |
| BB New Terminal      |                                                                     |                                           |
| Dot 1X               |                                                                     |                                           |
| MetaROUTER           |                                                                     |                                           |
| Partition            | 0 items                                                             |                                           |
| Make Supout of       |                                                                     |                                           |
| New WinBox           |                                                                     |                                           |
| Ext Ext              |                                                                     |                                           |
| Mindaux N            |                                                                     |                                           |
| - WINDOWS            |                                                                     |                                           |
|                      |                                                                     |                                           |
|                      |                                                                     |                                           |
|                      |                                                                     |                                           |
|                      |                                                                     |                                           |
|                      |                                                                     |                                           |
|                      |                                                                     |                                           |
|                      |                                                                     |                                           |
|                      |                                                                     |                                           |
|                      |                                                                     |                                           |
|                      |                                                                     |                                           |
|                      |                                                                     |                                           |
|                      |                                                                     |                                           |
| ×                    |                                                                     |                                           |
| B                    |                                                                     |                                           |
| Vir                  |                                                                     |                                           |
| >                    |                                                                     |                                           |
| õ                    |                                                                     |                                           |
| ē                    |                                                                     |                                           |
| Inc                  |                                                                     |                                           |
| <u>х</u>             |                                                                     |                                           |
|                      |                                                                     | ▲ 4000 D                                  |
| Wpisz                | tu wyszukiwane słowa – – – – – – – – – – – – – – – – – – –          | - 12°C Przew. pochmur. へ 🐨 🕬 07.10.2021 🖓 |

# 12. Ustawienie adresu sieci oraz maski sieciowej

| Sadmin@48:8F:5A:C6:AA:8F (MikroTik) - WinBox (64                                                                                                    | bit) v6.47.1 on R8951Ui-2HnD (mipsbe)                          | - o ×                                               |
|----------------------------------------------------------------------------------------------------|----------------------------------------------------------------|-----------------------------------------------------|
| Safe Mode Session: 48:8F:5A:C6:AA:8F                                                                                                    |                                                                |                                                     |
| Quick Set                                                                                                    |                                                                | -                                                   |
| im Interfaces                                                                                                    | DEP Sever                                                      |                                                     |
| 1 Wreless                                                                                                    | DHCP Networks Lesses Options Option Sets Vendor Classes Alerts |                                                     |
| The PPP                                                                                                    | Find                                                           |                                                     |
| The Switch                                                                                                    | Name / Interface Relay Lesse Time Address Pool Add AR.         |                                                     |
|                                                                                                    |                                                                |                                                     |
| MPLS N                                                                                                    |                                                                |                                                     |
| Carlos Carlos Ca |                                                                |                                                     |
| State System 1                                                                                                    | Detect retrieved for the doublest                              |                                                     |
| 📔 Files                                                                                                    | UTLY Address agore, 122 100 2000 24                            |                                                     |
|                                                                                                    |                                                                |                                                     |
| X Tools                                                                                                    |                                                                |                                                     |
| 200 New Terminal                                                                                                    |                                                                |                                                     |
| Dot1X     MetaBOUTER                                                                                                    |                                                                |                                                     |
| Pattion                                                                                                    | 0 tems                                                         |                                                     |
| Make Supout of                                                                                                    |                                                                |                                                     |
| K Ext                                                                                                    |                                                                |                                                     |
|                                                                                                    |                                                                |                                                     |
| Windows 1                                                                                                    |                                                                |                                                     |
|                                                                                                    |                                                                |                                                     |
|                                                                                                    |                                                                |                                                     |
|                                                                                                    |                                                                |                                                     |
|                                                                                                    |                                                                |                                                     |
|                                                                                                    |                                                                |                                                     |
|                                                                                                    |                                                                |                                                     |
|                                                                                                    |                                                                |                                                     |
|                                                                                                    |                                                                |                                                     |
|                                                                                                    |                                                                |                                                     |
|                                                                                                    |                                                                |                                                     |
| <u>o</u>                                                                                                    |                                                                |                                                     |
| Liv .                                                                                                    |                                                                |                                                     |
| S                                                                                                    |                                                                |                                                     |
| 0                                                                                                    |                                                                |                                                     |
|                                                                                                    |                                                                |                                                     |
| α de la constante de la constante de la const  |                                                                | 12/0                                                |
| P Wpisz tu wyszukiwane słowa                                                                                                    |                                                                | 🗅 12°C Przew. pochmur. 🔿 🤀 ባን) 1249<br>07.10.2021 🗔 |
|                                                                                                    |                                                                |                                                     |

13. Ustawienie adresu IP routera dla sieci LAN w serwerze DHCP

| Sadmin@48:8F:5A:C6:  | 5:AA:8F (MikroTik) - WinBox (6 | 4bit) v6.47.1 on RB951Ui | -2HnD (mipsbe)   |                   |                      |                |   |  |   |  |        |               | -                      | ٥                  | × |
|----------------------|--------------------------------|--------------------------|------------------|-------------------|----------------------|----------------|---|--|---|--|--------|---------------|------------------------|--------------------|---|
| Session Settings Das | Session: 48:8F:5A:C6:AA:8F     |                          |                  |                   |                      |                |   |  |   |  |        |               |                        |                    |   |
| 📕 🏏 Quick Set        |                                |                          |                  |                   |                      |                |   |  |   |  |        |               |                        |                    |   |
| CAPeMAN              |                                |                          |                  |                   |                      |                |   |  |   |  |        |               |                        |                    |   |
| Interfaces           | -                              | DHCP Server              |                  |                   |                      |                |   |  | ī |  |        |               |                        |                    |   |
| Wreless     Didge    | -                              | DHCP Networks            | Leases Options C | Intion Sets Vendo | Classes Alerts       |                |   |  |   |  |        |               |                        |                    |   |
| 2 PPP                | -                              |                          | DHCP Confin      | DHCP Setup        |                      |                |   |  |   |  |        |               |                        |                    |   |
| 🙄 Switch             |                                | Name                     | / Interface      | Belay Lease       | Time Addre           | ss Pool Add AR |   |  |   |  |        |               |                        |                    |   |
| 1 Mesh               |                                |                          |                  |                   |                      |                |   |  |   |  |        |               |                        |                    |   |
| ₩P ト                 |                                |                          |                  |                   |                      |                |   |  |   |  |        |               |                        |                    |   |
| Barting N            |                                |                          |                  | DHCP Setup        |                      |                | 1 |  |   |  |        |               |                        |                    |   |
| Svstem               |                                |                          |                  | Select gatewa     | av for given network |                |   |  |   |  |        |               |                        |                    |   |
| Queues               | -                              |                          |                  | Calman            | NICO Natural 102     | 100.000.1      |   |  |   |  |        |               |                        |                    |   |
| 🖿 Files              |                                |                          |                  | Gateway for L     | THCP Network: 192.   | .66.200.1      |   |  |   |  |        |               |                        |                    |   |
| E Log                |                                |                          |                  |                   | васк                 | Next Cancer    |   |  |   |  |        |               |                        |                    |   |
| AP RADIUS            | -                              |                          |                  |                   |                      |                |   |  |   |  |        |               |                        |                    |   |
| New Terminal         | -                              |                          |                  |                   |                      |                |   |  |   |  |        |               |                        |                    |   |
| Dot 1X               | -                              |                          |                  |                   |                      |                |   |  |   |  |        |               |                        |                    |   |
| MetaROUTER           |                                |                          |                  |                   |                      |                |   |  |   |  |        |               |                        |                    |   |
| Partition            | _                              | 0 items                  |                  |                   |                      |                |   |  | ] |  |        |               |                        |                    |   |
| Make Supout of       |                                |                          |                  |                   |                      |                |   |  | _ |  |        |               |                        |                    |   |
| New WinBox           | -                              |                          |                  |                   |                      |                |   |  |   |  |        |               |                        |                    |   |
|                      | - 10 C                         |                          |                  |                   |                      |                |   |  |   |  |        |               |                        |                    |   |
| 💻 Windows 🗈          |                                |                          |                  |                   |                      |                |   |  |   |  |        |               |                        |                    |   |
|                      |                                |                          |                  |                   |                      |                |   |  |   |  |        |               |                        |                    |   |
|                      |                                |                          |                  |                   |                      |                |   |  |   |  |        |               |                        |                    |   |
|                      |                                |                          |                  |                   |                      |                |   |  |   |  |        |               |                        |                    |   |
|                      |                                |                          |                  |                   |                      |                |   |  |   |  |        |               |                        |                    |   |
|                      |                                |                          |                  |                   |                      |                |   |  |   |  |        |               |                        |                    |   |
|                      |                                |                          |                  |                   |                      |                |   |  |   |  |        |               |                        |                    |   |
|                      |                                |                          |                  |                   |                      |                |   |  |   |  |        |               |                        |                    |   |
|                      |                                |                          |                  |                   |                      |                |   |  |   |  |        |               |                        |                    |   |
|                      |                                |                          |                  |                   |                      |                |   |  |   |  |        |               |                        |                    |   |
|                      |                                |                          |                  |                   |                      |                |   |  |   |  |        |               |                        |                    |   |
|                      |                                |                          |                  |                   |                      |                |   |  |   |  |        |               |                        |                    |   |
| <u>_</u>             |                                |                          |                  |                   |                      |                |   |  |   |  |        |               |                        |                    |   |
| <u>30</u>            |                                |                          |                  |                   |                      |                |   |  |   |  |        |               |                        |                    |   |
| lin                  |                                |                          |                  |                   |                      |                |   |  |   |  |        |               |                        |                    |   |
| >                    |                                |                          |                  |                   |                      |                |   |  |   |  |        |               |                        |                    |   |
| <sup>SO</sup>        |                                |                          |                  |                   |                      |                |   |  |   |  |        |               |                        |                    |   |
| ter                  |                                |                          |                  |                   |                      |                |   |  |   |  |        |               |                        |                    |   |
| no                   |                                |                          |                  |                   |                      |                |   |  |   |  |        |               |                        |                    |   |
| <u>~</u>             |                                |                          |                  |                   |                      |                |   |  |   |  |        |               |                        |                    |   |
| E $\wp$ Wpisz        | tu wyszukiwane słowa           |                          | o Ħ 📢            | ) 🗔 🕯             | 🖬 💼 🕏                | × 🕓            |   |  |   |  | 🌔 12°C | Przew. pochmu | r. ∧ ∰ ⊄≫ <sub>0</sub> | 12:49<br>7.10.2021 | 5 |

14. Określenie zakresu udostępniania adresów IP 192.168.200.10 - 192.168.200.20

|        | T DHCP Config | DHCP Set | up                 |                    |              |                  | Find    |
|--------|---------------|----------|--------------------|--------------------|--------------|------------------|---------|
| lame 4 | Interface     | Relay    | Lease Time         | Address Pool       | Add AR       |                  | <b></b> |
|        |               |          |                    |                    |              |                  |         |
|        |               |          |                    |                    |              |                  |         |
|        |               | DHCP     | Setun              |                    |              |                  |         |
|        |               | Select   | pool of ip address | es given out by DH | CP server    |                  |         |
|        |               | Addrea   | ena ta Giua Out:   | 192 169 200 10 19  | 2 169 200 20 |                  |         |
|        |               | Address  |                    | 132.100.200.10-13  | 2.100.200.20 | ▼                |         |
|        |               |          |                    |                    |              | Back Next Cancel |         |
|        |               |          |                    |                    |              |                  |         |
|        |               | 1        |                    |                    |              |                  |         |
|        |               |          |                    |                    |              |                  |         |
|        |               |          |                    |                    |              |                  |         |
| IS     |               |          |                    |                    |              |                  |         |
|        |               |          |                    |                    |              |                  |         |
|        |               |          |                    |                    |              |                  |         |
|        |               |          |                    |                    |              |                  |         |
|        |               |          |                    |                    |              |                  |         |
|        |               |          |                    |                    |              |                  |         |
|        |               |          |                    |                    |              |                  |         |
|        |               |          |                    |                    |              |                  |         |
|        |               |          |                    |                    |              |                  |         |
|        |               |          |                    |                    |              |                  |         |

15. Ustawienie adresów DNS

| DHC    | P Network | s Leases | Options   | Option Sets | Vendor Cla   | isses Alerts |            |        |           |            |   |
|--------|-----------|----------|-----------|-------------|--------------|--------------|------------|--------|-----------|------------|---|
| +      | -         | 3        | DHCP Conf | ig DHCP S   | Setup        |              |            |        |           |            | F |
| Ni     | ame       | Inter    | face      | Relay       | Lease Tin    | ne Ad        | dress Pool | Add AR |           |            |   |
|        |           |          |           |             |              |              |            |        |           |            |   |
|        |           |          |           |             |              |              |            |        |           |            |   |
|        |           |          |           | DHC         | P Setup      |              |            |        |           |            |   |
|        |           |          |           | Sele        | ct DNS serve | ers          |            |        |           |            |   |
|        |           |          |           | DNS         | Servers: 1   | 111          |            |        |           |            |   |
|        |           |          |           | 0110        | 19           | 2 168 200 1  |            |        |           | ` <b>_</b> |   |
|        |           |          |           |             | 8            | 8.8.8        |            |        |           |            |   |
|        |           |          |           |             | 0.           | 0.0.0        |            |        |           |            |   |
|        |           |          |           |             |              |              |            |        | Back Next | Cancel     |   |
|        |           |          |           |             |              |              |            |        |           |            |   |
|        |           |          |           |             |              |              |            |        |           |            |   |
| 0 item | ,         |          |           |             |              |              |            |        |           |            |   |
| onem   | ,         |          |           |             |              |              |            |        |           |            |   |

#### 16. Ustawienie czasu dzierżawy

-----

| DHCP Server   |                  | _                     |                        |              |        |      |             | [    |
|---------------|------------------|-----------------------|------------------------|--------------|--------|------|-------------|------|
| DHCP Networks | Leases Options O | ption Sets<br>DHCP Se | Vendor Classes<br>etup | Alerts       |        |      |             | Find |
| Name          | △ Interface      | Relay                 | Lease Time             | Address Pool | Add AR |      |             |      |
|               |                  | DHCP                  | Setup                  |              |        |      |             |      |
|               |                  | Lease                 | Time: 08:00:00         |              |        |      |             |      |
|               |                  |                       |                        |              |        | Back | Next Cancel |      |
|               |                  |                       |                        |              |        |      |             |      |
| 0 items       |                  |                       |                        |              |        |      |             |      |
|               |                  |                       |                        |              |        |      |             |      |
|               |                  |                       |                        |              |        |      |             |      |
|               |                  |                       |                        |              |        |      |             |      |

17. Zakończenie pracy kreatora DHCP

| DHCP Server         DHCP       Networks       Leases       Option       Sets       Vendor Classes       Alerts         Image: Colspan="2">Mame       Image: Colspan="2">Mame       DHCP Config       DHCP Setup         Name       /       Interface       Relay       Lease Time       Address Pool       Add AR         dhcp 1       bridge1-LAN       08:00:00       dhcp_pool1       no                                                                                                    | [<br>Find |
|----------------------------------------------------------------------------------------------------|-----------|
| DHCP     Networks     Leases     Option     Sets     Vendor Classes     Alerts       Image: Proceeding and the set of the set of the set o                                                                                              | Find      |
| Image: Second system     Image: Second system     Image: Second system     Image: Second system       Name     /     Interface     Relay     Lease Time     Add ress Pool     Add AR       dhcp1     bridge1-LAN     08:00:00 dhcp_pool1     no                                                                                                    | Find      |
| Name     // Interface     Relay     Lease Time     Address Pool     Add AR       dhcp1     bridge1-LAN     08:00:00 dhcp_pool1     no                                                                                                    |           |
| ancp i bildge i Chini bildge i Chini |           |
|                                                                                                    |           |
|                                                                                                    |           |
| DHCP Setup                                                                                                    |           |
| Setup has completed successfully                                                                                                    |           |
|                                                                                                    |           |
|                                                                                                    |           |
|                                                                                                    |           |
|                                                                                                    |           |
| 1 item                                                                                                    |           |
|                                                                                                    |           |
|                                                                                                    |           |
|                                                                                                    |           |

18. Sprawdzenie poprawności konfiguracji serwera DHCP

| DHCP Se  | erver     |         |          |             |                |        |        |              |            |   |  | [    |
|----------|-----------|---------|----------|-------------|----------------|--------|--------|--------------|------------|---|--|------|
| DHCP     | Networks  | Leases  | Options  | Option Sets | Vendor C       | lasses | Alerts |              |            |   |  |      |
| + -      | T         | ]       |          |             |                |        |        |              |            |   |  | Find |
| Address  | 200.0/24  | - Gatew | ay       | DNS Serv    | vers<br>92.168 | Domain |        | WINS Servers | Next Serve | r |  |      |
| 132.100. | .200.0/24 | 132.1   | 00.200.1 | 1.1.1.1.1.  | 32.100         |        |        |              |            |   |  |      |
|          |           |         |          |             |                |        |        |              |            |   |  |      |
|          |           |         |          |             |                |        |        |              |            |   |  |      |
|          |           |         |          |             |                |        |        |              |            |   |  |      |
|          |           |         |          |             |                |        |        |              |            |   |  |      |
|          |           |         |          |             |                |        |        |              |            |   |  |      |
|          |           |         |          |             |                |        |        |              |            |   |  |      |
|          |           |         |          |             |                |        |        |              |            |   |  |      |
|          |           |         |          |             |                |        |        |              |            |   |  |      |
|          |           |         |          |             |                |        |        |              |            |   |  | <br> |
| 1 item   |           |         |          |             |                |        |        |              |            |   |  | <br> |
|          |           |         |          |             |                |        |        |              |            |   |  |      |
|          |           |         |          |             |                |        |        |              |            |   |  |      |
|          |           |         |          |             |                |        |        |              |            |   |  |      |
|          |           |         |          |             |                |        |        |              |            |   |  |      |

19. Wyłączenie i ponowne włączenie karty sieciowej w celu pobrania nowych ustawień adresów IP

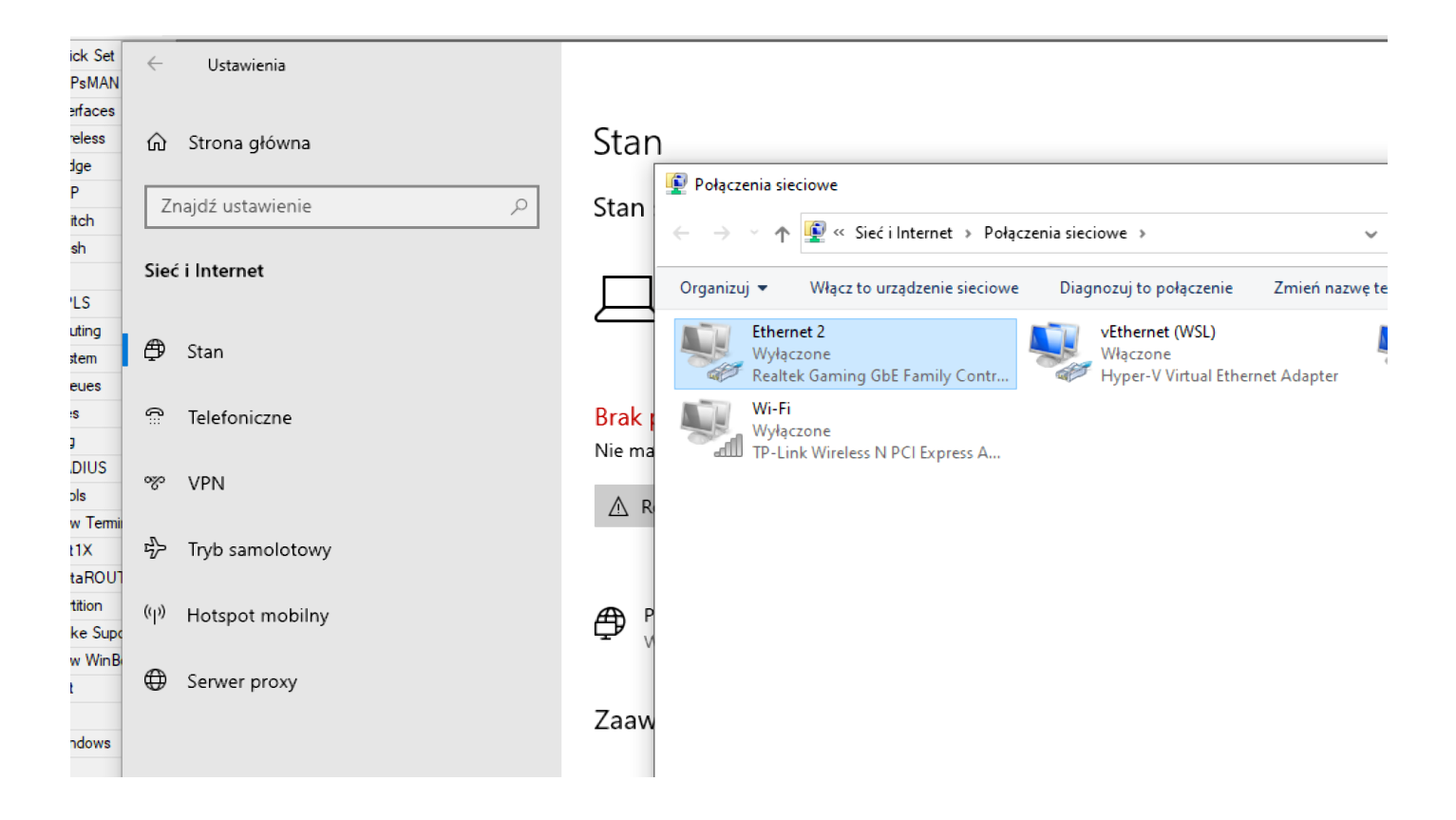

20. Sprawdzenie poprawności pobranych danych z serwera DHCP

| Stan: Ethernet 2                 |                                   | ×                | Szczegóły połączenia sieci                                            | owego                                                                | ×   |             |             |
|----------------------------------|-----------------------------------|------------------|-----------------------------------------------------------------------|----------------------------------------------------------------------|-----|-------------|-------------|
| Ogólne                           |                                   | an               | Szczegóły połączenia siecio                                           | owego:                                                               |     |             |             |
| Połączenie<br>Połaczenia IPv4:   | Brak dostepu do Internetu         | n :              | Właściwość<br>Sufiks DNS konkretneg                                   | Wartość                                                              | ^   |             |             |
| Połączenia IPv6:<br>Stan pośnika | Brak dostępu do sieci<br>Właczone | <i></i>          | Opis<br>Adres fizyczny                                                | Realtek Gaming GbE Family Controll<br>18-C0-4D-82-9B-C1              | er  | enia siecio | we          |
| Czas trwania:                    | 00:00:16                          | ļ                | DHCP włączone<br>Adres IPv4                                           | Tak<br>192.168.200.20                                                |     | łączenie    | Zmień na    |
| Szybkość:<br>Szczegóły           | 100,0 Mb/s                        | l                | Maska podsieci IPv4<br>Dzierżawa uzyskana                             | 255.255.255.0<br>czwartek, 7 paździemika 2021 12:54                  | 6   | WSL)        |             |
|                                  |                                   | < ( )            | Dzierżawa wygasa<br>Brama domyślna IPv4<br>Serwer DHCP IPv4           | czwartek, 7 paździemika 2021 20:54<br>192.168.200.1<br>192.168.200.1 | b   | tual Ethern | iet Adapter |
| Aktywnosc                        | - 🚺 — Odebrano                    | e u<br>:h<br>az: | Serwery DNS IPv4                                                      | 1.1.1.1<br>192.168.200.1<br>8.8.8.8                                  |     |             |             |
| Bajty: 11 64                     | 6 637                             | ow<br>nic        | Serwer WINS IPv4<br>System NetBIOS przez T<br>Adres IPv6 połaczenia I | Tak<br>fe80::5481:e9fc:ad08:1206%17                                  |     |             |             |
| 💎 Właściwości 🛛 💎 Wyłą           | cz Diagnozuj                      | R                | <                                                                     | )                                                                    |     |             |             |
|                                  | Zambnii                           |                  |                                                                       | Zamkr                                                                | nij |             |             |

21. Sprawdzenie na serwerze DHCP kto uzyskała dzierżawę o odpowiedniej konfiguracji

| HCP Networks Leases Options Option Sets Vendor Classes Aldres     Image: Check Status       Address   / MAC Address      Is2:168:200:20        (Image: Check Status)   Is2:168:200:20       IsC0:4D:82:9B:C1        (Image: Check Status)   Is2:168:200:20            (Image: Check Status)   Is2:168:200:20            (Image: Check Status)   Is2:168:200:20        (Image: Check Status)   Is2:168:200:20        (Image: Check Status)   Is2:168:200:20    (Image: Check Status)   Image: Check Status)    (Image: Check Status)   Is2:168:200:20    (Image: Check Status)   Is2:168:200:20    (Image: Check Status)   Is2:168:200:20    (Image: Check Status)   Is2:168:200:20    (Image: Check Status) (Image: Check Status)   (Image: Check Status)  (Image: Check Status)     (Image: Check Status)  (Image: Check Status)  (Image: Check Status)  (Image: Check Status)  (Image: Check Status)  (Image: Check Status)  (Image: Check Status)  (Image: Check Status)  (Image: Check Status)  (Image: Check Status)  (Image: Check Status)  (Image: Check Status)  (Image: Check Status)  (Image: Check Status)  (Image: Check                                                                                                    | OHCP Server     |                           |                      |        |                |                   |            |                 |         |
|----------------------------------------------------------------------------------------------------|-----------------|---------------------------|----------------------|--------|----------------|-------------------|------------|-----------------|---------|
| Image: Solution of the status       Find         Address       / MAC Address       Client ID       Server       Active Address       Active Hos       Expires After       Statu       Statu       Image: Statu       Statu       Image: Statu       Image: Statu       I | DHCP Networks L | Leases Options Option Set | s Vendor Classes Ale | rts    |                |                   |            |                 |         |
| Address       /       MAC Address       Client ID       Server       Active Address       Active MAC Address       Active Hos       Expires After       Stat/         192.168.200.20       18:C0:4D:82:9B:C1       1:18:c0:4d:82:9b:       dhcp1       192.168.200.20       18:C0:4D:82:9B:C1       DESKTOP       07:58:56       bound                                                                                                    | + - 🖉 💥 [       | Check Status              |                      |        |                |                   |            | Fin             | d       |
| 192.168.200.20       18:C0:4D:82:9B:C1       1:18:c0:4d:82:9b:       dhcp1       192.168.200.20       18:C0:4D:82:9B:C1       07:58:56       bound                                                                                                    | Address         | △ MAC Address             | Client ID            | Server | Active Address | Active MAC Addre  | Active Hos | . Expires After | Stati 🔻 |
| em                                                                                                    | 192.168.200.20  | 18:C0:4D:82:9B:C1         | 1:18:c0:4d:82:9b:    | dhcp1  | 192.168.200.20 | 18:C0:4D:82:9B:C1 | DESKTOP    | . 07:58:56      | bound   |
| em                                                                                                    |                 |                           |                      |        |                |                   |            |                 |         |
| em                                                                                                    |                 |                           |                      |        |                |                   |            |                 |         |
| em                                                                                                    |                 |                           |                      |        |                |                   |            |                 |         |
| em                                                                                                    |                 |                           |                      |        |                |                   |            |                 |         |
| em                                                                                                    |                 |                           |                      |        |                |                   |            |                 |         |
| em                                                                                                    |                 |                           |                      |        |                |                   |            |                 |         |
| em                                                                                                    |                 |                           |                      |        |                |                   |            |                 |         |
| em                                                                                                    |                 |                           |                      |        |                |                   |            |                 |         |
| em                                                                                                    |                 |                           |                      |        |                |                   |            |                 |         |
| em                                                                                                    |                 |                           |                      |        |                |                   |            |                 |         |
| em                                                                                                    |                 |                           |                      |        |                |                   |            |                 |         |
| em                                                                                                    |                 |                           |                      |        |                |                   |            |                 |         |
| em                                                                                                    | 1               |                           |                      |        |                |                   |            |                 |         |
|                                                                                                    | <u>'I</u>       |                           |                      |        |                |                   |            |                 | •       |
|                                                                                                    |                 |                           |                      |        |                |                   |            |                 |         |

22. Sprawdzenie czy przy obecnej konfiguracji system Windows ma dostęp do sieci Internet - jak widać NIE

```
Microsoft Windows [Version 10.0.19042.1237]
(c) Microsoft Corporation. Wszelkie prawa zastrzeżone.
C:\Users\sala 23>ping wp.pl
Ping request could not find host wp.pl. Please check the name and try ag
C:\Users\sala 23>ping 1.1.1.1
Pinging 1.1.1.1 with 32 bytes of data:
Reply from 192.168.200.1: Destination net unreachable.
Reply from 192.168.200.1: Destination net unreachable.
Reply from 192.168.200.1: Destination net unreachable.
Reply from 192.168.200.1: Destination net unreachable.
Reply from 192.168.200.1: Destination net unreachable.
Reply from 192.168.200.1: Destination net unreachable.
Reply from 192.168.200.1: Destination net unreachable.
Reply from 192.168.200.1: Destination net unreachable.
C:\Users\sala 23>_
```

| Conne   | ection-s | speci | ifi  | сĽ  | DNS | S  | uft | fi> | < | • | : |                                  |
|---------|----------|-------|------|-----|-----|----|-----|-----|---|---|---|----------------------------------|
| Descr   | ription  |       |      | • • | •   |    |     |     |   |   | : | Realtek Gaming GbE Family Contro |
| Physi   | .cal Add | dress | 5.   | • • | •   |    |     |     |   |   | : | 18-C0-4D-82-9B-C1                |
| DHCP    | Enabled  | 1     |      | • • | •   |    |     |     |   |   | : | Yes                              |
| Autoc   | onfigur  | ratio | on I | Ena | abl | ed |     |     |   |   | : | Yes                              |
| 🗧 Link- | local 1  | [Pv6  | Ado  | dre | ess |    |     |     |   |   | : | fe80::b481:e9fc:ad08:1206%17(Pre |
| d IPv4  | Address  | 5     |      | • • | •   |    |     |     |   |   | : | 192.168.200.20(Preferred)        |
| Subne   | et Mask  |       |      | • • |     |    |     |     |   |   | : | 255.255.255.0                    |
| Lease   | e Obtair | ned.  |      | • • | •   |    |     |     |   |   | : | czwartek, 7 października 2021 12 |
| Lease   | e Expire | es.   |      | • • |     |    |     |     |   |   | : | czwartek, 7 października 2021 20 |
| Defau   | ilt Gate | eway  |      | • • | •   |    |     |     |   |   | : | 192.168.200.1                    |
| DHCP    | Server   |       |      | • • |     |    |     |     |   |   | : | 192.168.200.1                    |
| DHCP    | 6 IAID   |       |      | • • | •   |    |     |     |   |   | : | 236503117                        |
| DHCPV   | 6 Clier  | nt Dl | JID  | • • |     |    |     |     |   |   | : | 00-01-00-01-27-F5-C0-DD-00-15-5D |
| DNS S   | Servers  |       |      | • • | •   |    |     |     |   |   | : | 1.1.1.1                          |
|         |          |       |      |     |     |    |     |     |   |   |   | 192.168.200.1                    |
|         |          |       |      |     |     |    |     |     |   |   |   | 8.8.8                            |
| NetBI   | OS over  | r Tcp | pip  | •   |     |    |     |     |   |   | : | Enabled                          |
|         |          |       |      |     |     |    |     |     |   |   |   |                                  |

23.Konfiguracja firewall na routerze w celu udostępnienia dostępu do internetu dla komputerów w sieci LAN

| Safe Mode              | Session: 48:8F:5A:C6:AA:8 |
|------------------------|---------------------------|
| 🚀 Quick Set            |                           |
| CAP\$MAN               |                           |
| Interfaces             |                           |
| Wireless               |                           |
| Bridge                 |                           |
| 늘 PPP                  |                           |
| 🙄 Switch               |                           |
| °T <mark>°</mark> Mesh |                           |
| 🐺 IP 🗈 🗈               | ARP                       |
| MPLS ▷                 | Accounting                |
| 🔀 Routing 🗈            | Addresses                 |
| 🔯 System 🗈             | Cloud                     |
| 🙅 Queues               | DHCP Client               |
| 📄 Files                | DHCP Relay                |
| 🗐 Log                  | DHCP Server               |
| RADIUS                 | DNS                       |
| 🗙 Tools 🛛 🗅            | Firewall                  |
| 🖾 New Terminal         | Hotspot                   |
| Dot 1X                 | IPsec                     |
| 💻 MetaROUTER           | Kid Control               |
| 🦺 Partition            | Neighbors                 |
| 陷 Make Supout.rif      | Packing                   |
| 🔘 New WinBox           | Pool                      |
| 🛃 Exit                 | Routes                    |
|                        | SMB                       |

24. Dodanie nowej reguły w zakładce NAT

| Safe Mode       | Session: 48:8F:5A:C6:AA:8F                                                                                               |
|-----------------|----------------------------------------------------------------------------------------------------|
| Quick Set       | Finawall                                                                                                    |
| CAPsMAN         | newan                                                                                                    |
| Interfaces      | Filter Rules NAT Mangle Raw Service Ports Connections Address Lists Layer7 Protocols                                     |
| Wireless        | Find all                                                                                                    |
| Bridge          | # Action Chain Src. Address Dst. Address Proto Src. Port Dst. Port In. Inter Out. Int In. Inter Out. Int Src. Ad Dst. Ad |
| PPP             |                                                                                                    |
| Switch          |                                                                                                    |
| Mesh            |                                                                                                    |
| IP D            |                                                                                                    |
| MPLS N          |                                                                                                    |
| Routing D       |                                                                                                    |
| System D        |                                                                                                    |
| Queues          |                                                                                                    |
| Files           |                                                                                                    |
| Log             |                                                                                                    |
| RADIUS          |                                                                                                    |
| Tools D         |                                                                                                    |
| New Terminal    |                                                                                                    |
| Dot1X           |                                                                                                    |
| MetaROUTER      | 0 items                                                                                                    |
| Partition       |                                                                                                    |
| Make Supout.rif |                                                                                                    |
| New WinBox      |                                                                                                    |
| Exit            |                                                                                                    |
|                 |                                                                                                    |
| Mindowa         |                                                                                                    |

25. Ustawienie które interfejs jest interfejsem wyjściowym oraz dodanie akcji MASQUERADE

| Safe Mode       | Session: 48:8F:5A:C6:AA:8F                     |                                        |                                        |                          |
|-----------------|------------------------------------------------|----------------------------------------|----------------------------------------|--------------------------|
| Quick Set       | Firewall                                       |                                        |                                        |                          |
| CAPsMAN         |                                                |                                        |                                        |                          |
| Interfaces      | Filter Rules NAT Mangle Raw Service Ports Conr | ections Address Lists Layer7 Protocols | S                                      |                          |
| Wireless        | 🛉 📼 🧭 💥 🖆 🍸 (© Reset Counters (©               | Reset All Counters                     |                                        | Find all                 |
| Bridge          | # Action Chain Src. Ad                         | dress Dst. Address Proto Src. Port     | Dst. Port In. Inter Out. Int In. Inter | Out. Int Src. Ad Dst. Ad |
| PPP             | New NAT Rule                                   |                                        |                                        |                          |
| Switch          | General Advanced Extra Action                  |                                        |                                        |                          |
| Mesh            | Advanced Extra Action                          | OK                                     |                                        |                          |
| IP D            | Chain: srcnat                                  | Cancel                                 |                                        |                          |
| MPLS D          | Src. Address:                                  | Apply                                  |                                        |                          |
| Routing         | Dst. Address:                                  |                                        |                                        |                          |
| System D        |                                                | Disable                                |                                        |                          |
| Queues          | Protocol:                                      | Comment                                |                                        |                          |
| Files           | Src. Port:                                     | Сору                                   |                                        |                          |
| Log             | Dst. Port:                                     |                                        |                                        |                          |
| RADIUS          | Any. Port:                                     | Remove                                 |                                        |                          |
| Tools D         | In. Interface:                                 | Reset Counters                         |                                        |                          |
| New Terminal    |                                                | Reset All Counters                     |                                        |                          |
| Dot1X           |                                                |                                        |                                        |                          |
| MetaROUTER      | 0 items In. Interface List:                    |                                        |                                        |                          |
| Partition       | Out. Interface List:                           |                                        |                                        |                          |
| Make Supout.rif |                                                |                                        |                                        |                          |
| New WinBox      | Packet Mark:                                   | •                                      |                                        |                          |
| Exit            | enabled                                        |                                        |                                        |                          |
|                 |                                                |                                        |                                        |                          |
| Windows         |                                                |                                        |                                        |                          |

| Safe Mode                                                                                                    | Session: 48:8F | :5A:C6:AA:8F |                                                                                                    |                                                                                                    |                                   |                    |                     |          |
|----------------------------------------------------------------------------------------------------|----------------|--------------|----------------------------------------------------------------------------------------------------|----------------------------------------------------------------------------------------------------|-----------------------------------|--------------------|---------------------|----------|
| Safe Mode Quick Set CAPsMAN Interfaces Wireless Bridge PPP Switch Mesh IP MPLS N Routing System Queues Files Log RADIUS Tools New Terminal | Session: 49:8F | SA:C6:AA:8F  | Service Ports Connection<br>Reset Counters (© Reset<br>Chain Src. Address<br>tion Statistics<br>rade | ns Address Lists Layer<br>t All Counters<br>Dst. Address Proto S<br>Cancel<br>Apply<br>Disable<br>Comment<br>Copy<br>Remove<br>Reset Counters<br>Reset All Counters | 7 Protocols<br>rc. Port Dst. Port | In. Inter Out. Int | In. Inter Out. Int. | Find all |
| Dot1X<br>MetaROUTER                                                                                                    | ♦<br>0 items   |              |                                                                                                    | Reset All Counters                                                                                                    |                                   |                    |                     |          |
| Partition<br>Make Supout.rif                                                                                                    | L <u></u>      |              |                                                                                                    |                                                                                                    |                                   |                    |                     |          |
| New WinBox<br>Exit                                                                                                    |                | enabled      |                                                                                                    |                                                                                                    |                                   |                    |                     |          |
| Windows                                                                                                    |                |              |                                                                                                    |                                                                                                    |                                   |                    |                     |          |

## 26. Sprawdzenie czy reguła została dodana

| Safe Mode       | Session: 48:8F:5A:C6:/ | AA:8F      |                 |              |               |         |               |           |           |            |           |          |         |         |
|-----------------|------------------------|------------|-----------------|--------------|---------------|---------|---------------|-----------|-----------|------------|-----------|----------|---------|---------|
| Quick Set       | Firewall               |            |                 |              |               |         |               |           |           |            |           |          |         |         |
| CAPsMAN         |                        |            |                 | <b>C r</b>   | A.L. 1.       |         | 70.0          |           |           |            |           |          |         |         |
| Interfaces      | Filter Rules 10/41     | Mangle Ray | w Service Port  | s Connection | ns Address Li | sts Lay | er / Protocol | s         |           |            |           |          |         |         |
| Wireless        |                        |            | O Reset Counter | ers (O Reset | All Counters  |         |               |           |           |            |           |          | Find    | all     |
| Bridge          | # Action               |            | Chain           | Src. Address | Dst. Address  | Proto   | Src. Port     | Dst. Port | In. Inter | . Out. Int | In. Inter | Out. Int | Src. Ad | Dst. Ad |
| PPP             | 0 🚺 masqu              | erade      | srcnat          |              |               |         |               |           |           | ether1     |           |          |         |         |
| Switch          |                        |            |                 |              |               |         |               |           |           |            |           |          |         |         |
| Mesh            |                        |            |                 |              |               |         |               |           |           |            |           |          |         |         |
| IP D            |                        |            |                 |              |               |         |               |           |           |            |           |          |         |         |
| MPLS D          |                        |            |                 |              |               |         |               |           |           |            |           |          |         |         |
| Routing         |                        |            |                 |              |               |         |               |           |           |            |           |          |         |         |
| System D        |                        |            |                 |              |               |         |               |           |           |            |           |          |         |         |
| Queues          |                        |            |                 |              |               |         |               |           |           |            |           |          |         |         |
| Files           |                        |            |                 |              |               |         |               |           |           |            |           |          |         |         |
| Log             |                        |            |                 |              |               |         |               |           |           |            |           |          |         |         |
| RADIUS          |                        |            |                 |              |               |         |               |           |           |            |           |          |         |         |
| Tools N         |                        |            |                 |              |               |         |               |           |           |            |           |          |         |         |
| New Terminal    |                        |            |                 |              |               |         |               |           |           |            |           |          |         |         |
| Dot1X           | •                      |            |                 |              |               |         |               |           |           |            |           |          |         |         |
| MetaROUTER      | 1 item                 |            |                 |              |               |         |               |           |           |            |           |          |         |         |
| Partition       |                        |            |                 |              |               |         |               |           |           |            |           |          |         |         |
| Make Supout.rif |                        |            |                 |              |               |         |               |           |           |            |           |          |         |         |
| New WinBox      |                        |            |                 |              |               |         |               |           |           |            |           |          |         |         |
| Exit            |                        |            |                 |              |               |         |               |           |           |            |           |          |         |         |
|                 |                        |            |                 |              |               |         |               |           |           |            |           |          |         |         |
| Mindowa N       |                        |            |                 |              |               |         |               |           |           |            |           |          |         |         |

## 27. Wykonanie profilaktycznego restartu

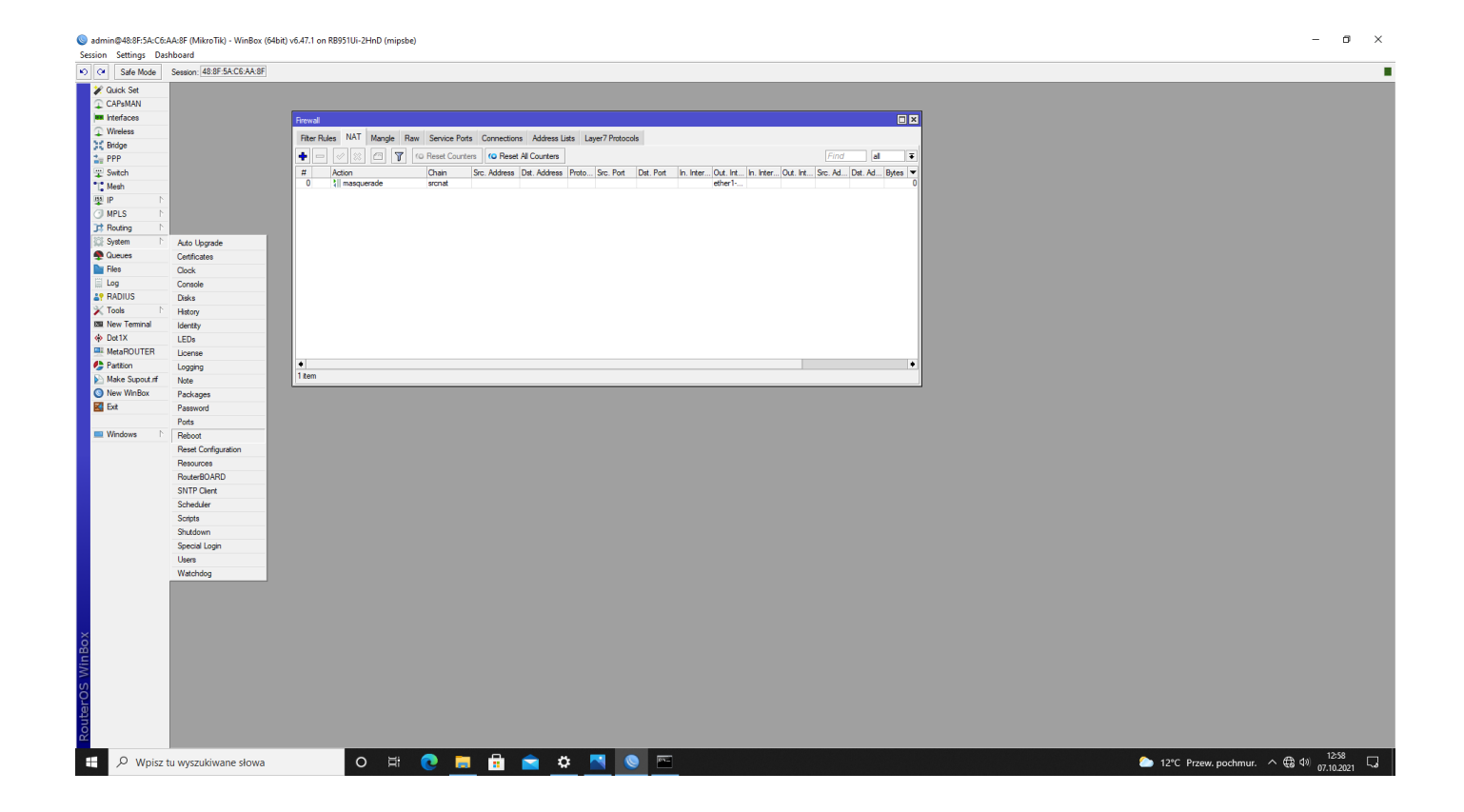

28. Konfiguracji dostępu do sieci Internet z wykorzystaniem klienta DHCP.

| ettings Dasi                 | snboard                   |      |
|------------------------------|---------------------------|------|
| Safe Mode                    | Session: 48:8F:5A:C6:AA:8 |      |
| k Set                        |                           |      |
| sMAN                         |                           |      |
| faces                        |                           |      |
| less                         |                           |      |
| 20                           |                           |      |
| - 6                          |                           |      |
| 6                            |                           |      |
|                              | ADD                       |      |
| s h                          | Accounting                |      |
| ing h                        | Addresses                 |      |
| em h                         | Cloud                     |      |
| ues                          | DHCP Client               |      |
|                              | DHCP Relay                |      |
|                              | DHCP Server               |      |
| IUS                          | DNS                       |      |
| s P                          | Frewall                   |      |
| Terminal                     | Hotspot                   |      |
| х                            | IPeec                     |      |
| ROUTER                       | Kid Control               |      |
| ion                          | Neighbors                 |      |
| Supout.nf                    | Packing                   |      |
| WinBox                       | Pool                      |      |
|                              | Houtes                    |      |
|                              | SMB                       |      |
|                              | Sendoes                   |      |
|                              | Settinge                  |      |
|                              | Socks                     |      |
|                              | TETP                      |      |
|                              | Traffic Flow              |      |
|                              | UPnP                      |      |
|                              | Web Proxy                 |      |
|                              |                           |      |
|                              |                           |      |
|                              |                           |      |
|                              |                           |      |
|                              |                           |      |
|                              |                           |      |
|                              |                           |      |
|                              |                           |      |
|                              |                           |      |
|                              |                           |      |
|                              |                           |      |
|                              |                           |      |
|                              |                           |      |
|                              |                           |      |
| 0                            |                           | 13:0 |
| <ul> <li>vvpisz t</li> </ul> | tu wyszukiwane słowa      | 7.10 |

29. Podanie dla której karty sieciowej ether1-WAN

| 0  | admir | @48:8F:5A | C6:AA:8F | (MikroTik) - | WinBox | (64bit) | v6.47.1 | on RB | 951Ui-2H | -InD ( | (mipsbe) |
|----|-------|-----------|----------|--------------|--------|---------|---------|-------|----------|--------|----------|
| \$ | crion | Cottings  | Darbhoar | al.          |        |         |         |       |          |        |          |

| Safe Mode                    | Session, 48.8F.5A.C6.AA.8F                         |
|------------------------------|----------------------------------------------------|
| 🖉 🗶 Quick Set                |                                                    |
| CAP\$MAN                     |                                                    |
| Interfaces                   |                                                    |
| <ul> <li>Wireless</li> </ul> |                                                    |
| 31 Bridge                    | DHCP Client DHCP Client Options                    |
| = PPP                        | New DHCP Clent                                     |
| T Switch                     | DHCP Advanced Status OK Idees Finites After Status |
| T. Mesh                      |                                                    |
| BALLE N                      |                                                    |
| CI MPLS D                    | Use Peer DNS Apply                                 |
| Regime D                     | Use Peer NTP                                       |
| System 1                     |                                                    |
| Oueues                       | Aud Desault noue: yes Comment                      |
| Dir Files                    | Copy                                               |
|                              | Prove                                              |
| AP RADIUS                    |                                                    |
| X Tools                      | Release                                            |
| IN New Terminal              | Renew                                              |
| Dot 1X                       |                                                    |
| MetaBOUTER                   |                                                    |
| Pattion                      | ensoled Jokaus sopped                              |
| Make Supput of               |                                                    |
| New WinBox                   |                                                    |
| K Ext                        |                                                    |
| _                            |                                                    |
| Windows                      |                                                    |
|                              |                                                    |
|                              |                                                    |
|                              |                                                    |
|                              |                                                    |
|                              |                                                    |
|                              |                                                    |
|                              |                                                    |
|                              |                                                    |
|                              |                                                    |
|                              |                                                    |
|                              |                                                    |
|                              |                                                    |
|                              |                                                    |
|                              |                                                    |
| õ                            |                                                    |
| 8                            |                                                    |
| N N                          |                                                    |
| S                            |                                                    |
| Q                            |                                                    |
| e                            |                                                    |
| no                           |                                                    |
| Ř                            |                                                    |
|                              |                                                    |
| D Wpisz t                    | u wyszukwane słowa 🔰 🖓 🛄 🛄 🔛 🙀 🛄 🛄                 |

- o ×

30. Pobranie prze klienta konfiguracji adres IP 192.168.4.192/24

| Session Settings Dashboard             | 6.47.1 on RB951Uir-2HnD (mipsbe)                            | - 0 ×                                  |
|----------------------------------------|-------------------------------------------------------------|----------------------------------------|
| C Safe Mode Session: 48:8F:5A:C6:AA:8F |                                                             |                                        |
| Calculate                              |                                                             |                                        |
| CAPSMAN                                |                                                             |                                        |
| Wireless                               | DHCP Clerk                                                  |                                        |
| C Bridge                               | DHCP Clerit DHCP Client Options                             |                                        |
| The PPP                                | 🔶 🗁 🎸 🖄 🖾 🍸 Release Renew Find                              |                                        |
| 🙄 Switch                               | Interface / Use P, Add D, IP Address Expires After Status 💌 |                                        |
| *[, Mesh                               | ether1-WAN yes yes 192.168.4.192/24 11:59:56 bound          |                                        |
| 🖳 🖳 🔍                                  |                                                             |                                        |
| O MPLS P                               |                                                             |                                        |
| JR Routing                             |                                                             |                                        |
| See System 11                          |                                                             |                                        |
| Flag                                   |                                                             |                                        |
|                                        |                                                             |                                        |
| an RADIUS                              |                                                             |                                        |
| Tools                                  |                                                             |                                        |
| D New Terminal                         |                                                             |                                        |
| Dot1X                                  |                                                             |                                        |
| MetaROUTER                             | 12m                                                         |                                        |
| the Pattion                            | 1.0511                                                      |                                        |
| Make Supout of                         |                                                             |                                        |
| New WinBox                             |                                                             |                                        |
| E Dat                                  |                                                             |                                        |
| Windows 1                              |                                                             |                                        |
|                                        |                                                             |                                        |
|                                        |                                                             |                                        |
|                                        |                                                             |                                        |
|                                        |                                                             |                                        |
|                                        |                                                             |                                        |
|                                        |                                                             |                                        |
|                                        |                                                             |                                        |
|                                        |                                                             |                                        |
|                                        |                                                             |                                        |
|                                        |                                                             |                                        |
|                                        |                                                             |                                        |
|                                        |                                                             |                                        |
|                                        |                                                             |                                        |
| X                                      |                                                             |                                        |
| μ <u>μ</u>                             |                                                             |                                        |
| - X                                    |                                                             |                                        |
| ίο.                                    |                                                             |                                        |
| <u> ç</u>                              |                                                             |                                        |
| 2                                      |                                                             |                                        |
| 5                                      |                                                             |                                        |
| <u>~</u>                               |                                                             |                                        |
| Wpisz tu wyszukiwane słowa             | o 🛱 👩 🗮 🛱 🚔 🏘 🔼 💿 🔄 👘                                       | 🌔 12°C Przew, pochmur, 🔿 🛱 di) 13:01 🗔 |
| / mpile to mysed wate stowa            |                                                             | - 12 C 1722W. pocinital                |
|                                        |                                                             |                                        |

31. Sprawdzenie działania dostępu do sieci na Windows 10

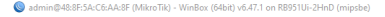

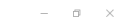

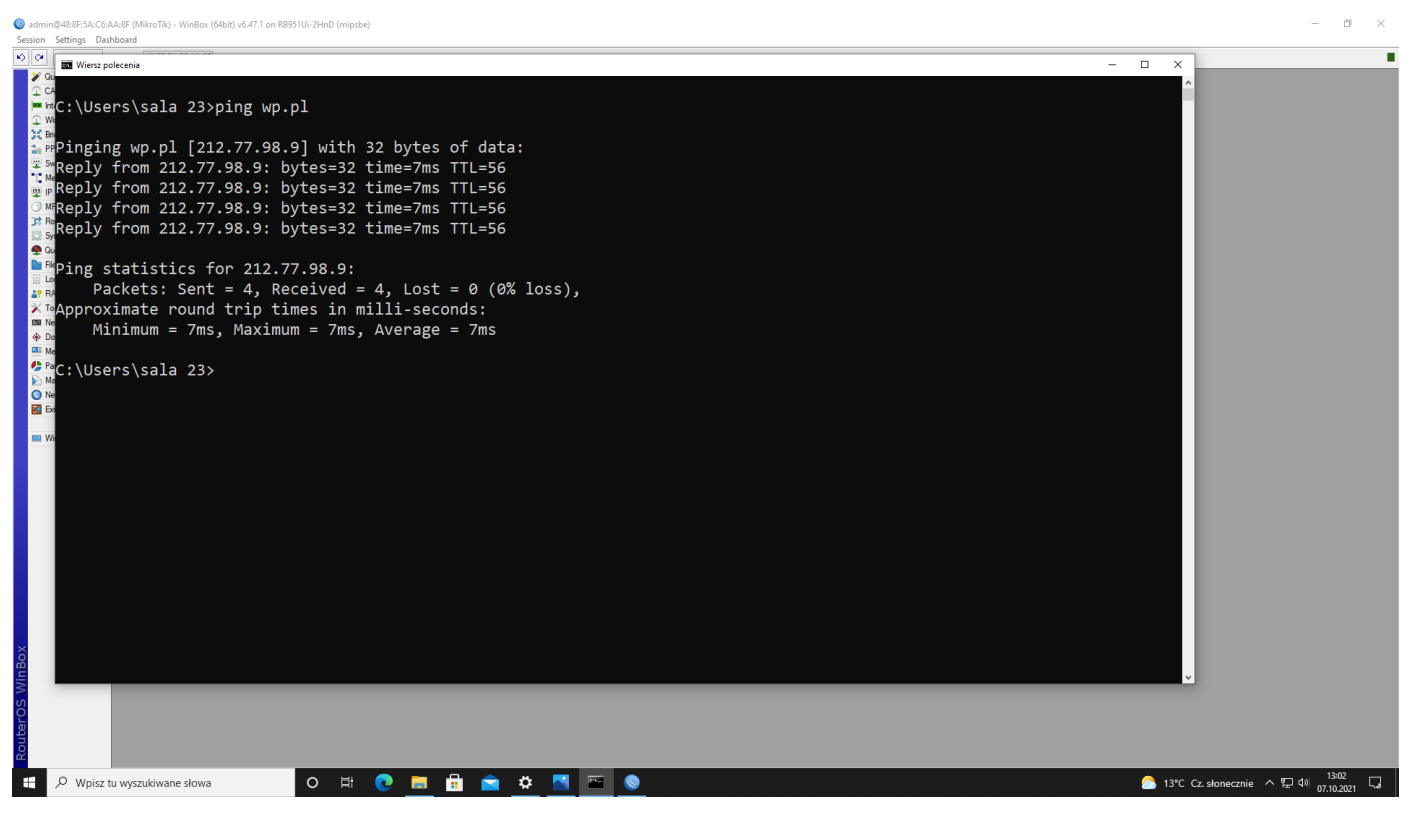